### Step 1.

Within your web browser, navigate to <u>www.ipayimpact.co.uk</u> . It will take you to main iPay webpage as per the image below.

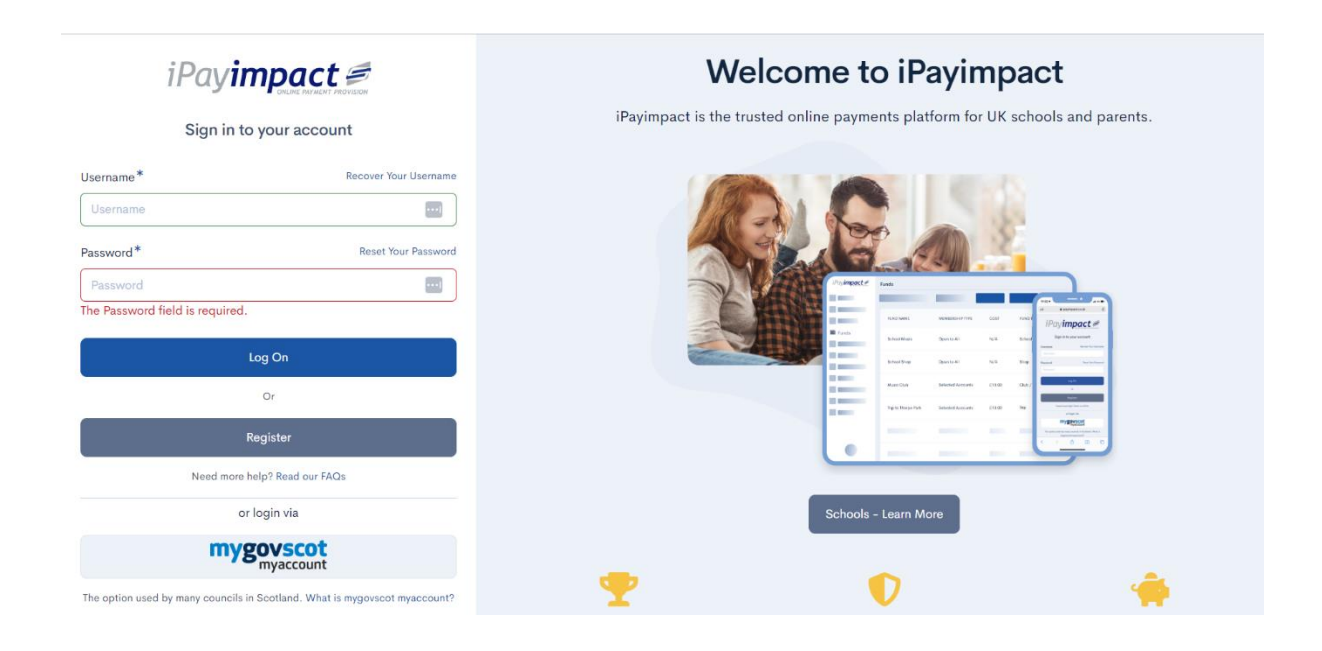

# Step 2.

Click on the "Register" option.

| Register |
|----------|
|----------|

## Step 3.

Make sure you have your onboarding letter to hand. You will need the "Account Ref" code provided by your child's school for the next step.

# Step 4.

The below screen will now appear. Please fill in all details as requested.

|                                                                                                    | Registration                                                                                                    |
|----------------------------------------------------------------------------------------------------|----------------------------------------------------------------------------------------------------|
| You will need to register as<br>following steps:                                                                                                    | account for each establishment you use. The registration process consists of                                                                                                    |
| <ul> <li>Use the form below which you supply at</li> <li>You will be sent an eregistration, you will</li> <li>Click on the link in the sent set of the link in the set of the link in the set of the link in the set of the link in the set of the set of the link in the set of the set of t</li></ul> | to create a new registration. Please take a note of the Username and Pacewon<br>this point. You cannot use your email address as your Username.<br>mail confirming the acceptibility of your Username, asking you to confirm you<br>not be able to logon unit you do this.<br>the email to confirm your registration. |
| <ul> <li>You will then be aske</li> </ul>                                                                                                    | ed to login using the Username and Password you initially supplied.                                                                                                    |
| <ul> <li>If you are registering<br/>local authority, once</li> </ul>                                                                                                    | as a parent and have more than one child at any establishment within the sar<br>logged in, you should click on 'Accounts' and proceed to link the additional                                                                                                    |
| <ul> <li>account(s) by utilisin</li> <li>If you need more hell</li> </ul>                                                                                                    | ig the 'Account Ref' of that child.<br>p. read our FAQs                                                                                                    |
|                                                                                                    |                                                                                                    |
| Account Ref*                                                                                                    |                                                                                                    |
|                                                                                                    |                                                                                                    |
| Establishment                                                                                                    |                                                                                                    |
| Username*                                                                                                    |                                                                                                    |
|                                                                                                    |                                                                                                    |
| Email*                                                                                                    |                                                                                                    |
| Confirm Email*                                                                                                    |                                                                                                    |
|                                                                                                    |                                                                                                    |
| Password*                                                                                                    |                                                                                                    |
|                                                                                                    |                                                                                                    |
| Password Confirm*                                                                                                    |                                                                                                    |
| Maths Test                                                                                                    | 40.75.207                                                                                                    |
| Maths Test Answer*                                                                                                    |                                                                                                    |
| Agree to Terms ?*                                                                                                    |                                                                                                    |
| Delds marked with an aste                                                                                                    | risk (*) are required.                                                                                                    |
| To view our Terms and Cor                                                                                                    | ditions click the following link (Opens in a new tab/window): Parental Terms                                                                                                    |
|                                                                                                    |                                                                                                    |

Information required for each field is as follows:

| Account Ref                 | - | This is the code provided by your school for onboarding            |
|-----------------------------|---|--------------------------------------------------------------------|
| Username                    | - | The username that you wish to use to login to iPay                 |
| <b>Email</b><br>be sent to. | - | The email address that you want any iPay related correspondence to |
| Confirm Email               | - | Confirmation of the email address that you want used.              |
| Password                    | - | The password you want to use for iPay.                             |
| Confirm Password            | - | Confirmation of the password.                                      |
| Maths Test Answer           | - | The answer to the simple equation on screen.                       |
| Agree to Terms              | - | Please tick the box to agree to the T&C's                          |
|                             |   |                                                                    |

Once all boxes are completed, you will be able to click "Register".

If you have missed any information that is required, the missing items will be highlighted red as per the image below.

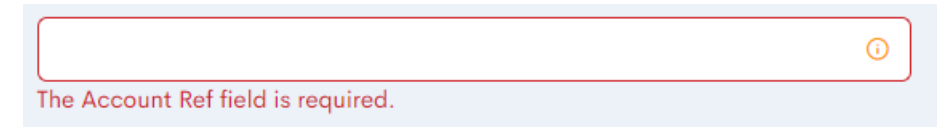

### Step 5.

Please check your emails. You will receive an activation email which requires you to click on the link to activate your account.

Dear Mr Gareth Hunter, An iPayimpact account has been generated for you. Your registration for Username: **garethhunter** has been created, but not yet enabled. Please click on the link below to confirm your email address and activate your registration. http://www.ipayimpact.co.uk/Demo/Account/ActivateAccount?activationKey=bsyUDXXkccb2hk5c if you cannot click on the link above, copy and paste it into the address bar of your browser.

## Step 6

You can now login to iPayImpact by going back to <u>www.ipayimpact.co.uk</u> , and inputting your login details.